| 一、准 | 备 | 好 | 表 | 格 | 需 | 要 | 的 | excel | 文 | 件 |
|-----|---|---|---|---|---|---|---|-------|---|---|
| 4   | А |   | В | С |   | D |   | E     |   |   |

| 1 | 频道名称<br>(是否放于导航栏) | 一级栏目                     | 二级栏目                 | 栏目类型       | 其他说明<br>(特殊样式需注明参考页面) |
|---|-------------------|--------------------------|----------------------|------------|-----------------------|
|   | 是                 | 首页                       |                      |            |                       |
|   | 是                 | 中心概况                     |                      | 单篇         |                       |
|   | 是                 | 团队成员                     | 固定成员<br>流动成员<br>研究生  |            |                       |
|   | 是                 | 科研条件                     | 研究平台<br>开放共享<br>科研成果 |            |                       |
| ) |                   | 前沿动态                     |                      |            |                       |
| 1 | 是                 | 招生招聘                     |                      |            |                       |
| 2 | 是                 | 合作交流                     |                      |            |                       |
| 3 | 是                 | 未来科技论坛                   |                      |            |                       |
| 1 |                   | 科研动态                     |                      |            |                       |
| 5 | 首页                | <u>科研収施</u><br> 招生招聘<br> |                      |            |                       |
| 1 | ļ                 |                          | 、血,                  | 台)、固话、8254 | 14139                 |

| 二、文                                                                                                | 件                               | 另                                                                                                    | 存                                                                                                    | 为                                                 | .CSV           | 格                                     | 式      |
|----------------------------------------------------------------------------------------------------|---------------------------------|----------------------------------------------------------------------------------------------------|----------------------------------------------------------------------------------------------------|---------------------------------------------------|----------------|---------------------------------------|--------|
| 另存文件                                                                                               | 位置(I):                          | 引力波实验室                                                                                                    | · ← ↑                                                                                                    |                                                   | Q              |                                       |        |
| <ul> <li>         我的云文档      </li> <li>         我的电脑      </li> <li>         我的电面      </li> </ul> | 名称                              | へ<br>引力波实验中心】 网                                                                                                    | ∮<br>站栏目设置表.xlsx 2                                                                                                    | <sup>8</sup> 改日期<br>021/9/17 18: <mark>2</mark> 1 | 类型<br>XLSX 工作表 | 大小<br>140                             | КВ     |
| ▶ 我的文档                                                                                             |                                 |                                                                                                    |                                                                                                    |                                                   |                | /                                     |        |
|                                                                                                    | 文件名(N):<br>文件类型(T):<br>2 把文档备份3 | 【力学研究所引力》<br>Microsoft Excel 文件<br>WPS表格 文件(*. et<br>WPS表格 文件(*. et<br>Wrsta Kavel 9)<br>Microsoft Excel 9)<br>Microsoft Excel 9<br>Microsoft Excel 9<br>Microso | tyg验中心1网站栏目<br>(* xlsx)<br>)<br>* ett)<br>7-2003 復振文件(*. xls)<br>7-2003 復振文件(*. xls)<br>(* xlst)<br>(* xlst)<br>html)<br>html)<br>html)<br>(* xlst)<br>(* xlst)<br>(* x | 设置表.xlsx<br>lt)<br>m)                             |                | <del>保存(5)</del><br>③ 加密( <u>6</u> ). | 取消<br> |

三、<u>http://www.pcjson.com/htmlfromcsv/</u>打开网址

用文本文档格式打开刚才保存的 csv 文件, 复制里面文字 粘贴到 提示区域内 然后立即 转换

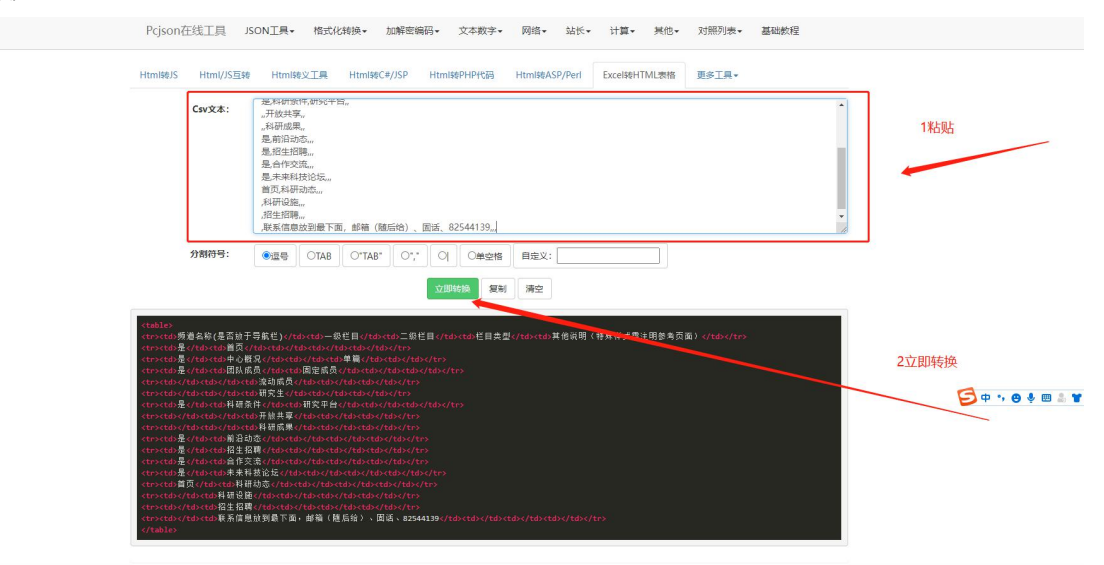

转换之后页面下面出现表格代码,这样保存出来的文件是不带样式的并且没有合并单元格 设置宽度等选项

## 注意:

## Excel 表格转换成.cvs 文件的时候一个单元格内不要有回车 让自然换行就行

| 1              | 频道名称(是否放于<br>导航栏) | 一级栏目                               | 二级栏目                 | 栏目类型       | 其他说明(特殊样式需注明参考<br>页面) |  |
|----------------|-------------------|------------------------------------|----------------------|------------|-----------------------|--|
| 2              | 是                 | 首页                                 |                      |            |                       |  |
| 3              | 是                 | 中心概况                               |                      | 单篇         |                       |  |
| 4<br>5<br>6    | 是                 | 团队成员                               | 固定成员<br>流动成员<br>研究生  |            | 自然换行 不要回车             |  |
| 7<br>8<br>9    | 是                 | 科研条件                               | 研究平台<br>开放共享<br>科研成果 |            |                       |  |
| 10             | 是                 | 前沿动态                               |                      | 2          |                       |  |
| 11             | 是                 | 招生招聘                               |                      |            |                       |  |
| 12             | 是                 | 合作交流                               |                      |            |                       |  |
| 13             | 是                 | 未来科技论坛                             |                      |            |                       |  |
| 14<br>15<br>16 | 首页                | <u>科研动态</u><br><u>科研设施</u><br>招生招聘 |                      |            |                       |  |
| 17<br>18       |                   | 联系信息放到最下                           | 面,邮箱(随后纲             | 合)、固话、8254 | 4139                  |  |
| 19<br>20       |                   |                                    |                      |            |                       |  |

四、复制转换出来的表格格式(只粘贴内的内容即可,如下图)

| <b>丛胡用时间。                                    </b>                                                                        |    |
|----------------------------------------------------------------------------------------------------|----|
| (table)                                                                                                    |    |
| せっては、赤道名称(是面放于常常に)、/とかせの-男化目(/do-to) 生現ゼ目//do-to) 其他項用(特用样式電注明参考页面 (tro-to) 場/(do)(to)(to)(to)(to)(to)(to)(to)(to)(to)(t | i) |
| <td< td=""><td></td></td<>                                                                                               |    |
|                                                                                                    |    |

五、打开 http://www.pcjson.com/htmltable/ 调整表格初始样式(下网 你拆 再步投予交付日子

| 3 / 1 |      |     |      |      |      |                |     |
|-------|------|-----|------|------|------|----------------|-----|
| 問整表   | 格初始相 | 羊式( | 下图红框 | 更改样式 | 实时显示 | 达到满意效果复制出 html | 代码) |
|       |      |     |      |      |      |                |     |

| <pre>Header 1&lt;</pre>                                      | table' border="1"><br>>Header 2<(th>Header 3<(th><br>Row:1 Cell:2Row:1 Cell:3<br>(td>Row:2 Cell:2Row:2 Cell:3<br>(td>Row:3 Cell:2Row:3 Cell:3<br>(td>Row:3 Cell:2Row:3 Cell:3<br>(td>Row:3 Cell:2Row:3 Cell:3<br>(td>Row:4 Cell:2Row:4 Cell:3<br>(td>Row:4 Cell:3) | >>Header 4                                   |                                              |
|--------------------------------------------------------------|----------------------------------------------------------------------------------------------------|----------------------------------------------|----------------------------------------------|
| TML表格预觉,下面显示的是您<br>Header 1                                  | 8选择的html表格样式<br>Header 2                                                                                                    | Header 3                                     | Header 4                                     |
| Row:1 Cell:1                                                 | Row:1 Cell:2                                                                                                    | Row:1 Cell:3                                 | Row:1 Cell:4                                 |
|                                                              | Row:2 Cell:2                                                                                                    | Row:2 Cell:3                                 | Row:2 Cell:4                                 |
| tow:2 Cell:1                                                 |                                                                                                    |                                              |                                              |
| tow:2 Cell:1                                                 | Row:3 Cell:2                                                                                                    | Row:3 Cell:3                                 | Row:3 Cell:4                                 |
| Row:2 Cell:1<br>Iow:3 Cell:1<br>Iow:4 Cell:1                 | Row:3 Cell:2<br>Row:4 Cell:2                                                                                                    | Row:3 Cell:3<br>Row:4 Cell:3                 | Row:3 Cell:4<br>Row:4 Cell:4                 |
| low:3 Cell:1<br>low:3 Cell:1<br>low:4 Cell:1<br>low:5 Cell:1 | Row:3 Cell:2           Row:4 Cell:2           Row:5 Cell:2                                                                                                    | Row:3 Cell:3<br>Row:4 Cell:3<br>Row:5 Cell:3 | Row:3 Cell:4<br>Row:4 Cell:4<br>Row:5 Cell:4 |

六、复制出来的代码 删除最后一行 p 标签 这行是广告

七、将之前复制的无样式的表格中的 HTML 文件替换到这个上图表格中 table 内

| אוניקב | ○大変/max_internet / ↓ table# thinover.treade / ↓ t                                                                                                    |   |
|--------|----------------------------------------------------------------------------------------------------|---|
|        | <style type="text/css"></th></tr><tr><th></th><th>table.tftable {font-size:12px;color: 🗆 #333333;width:100%;border-width: 1px;border-color: 🗖 #ebab3a;border-collapse: collapse;}</th></tr><tr><th></th><th>table.tftable th {font-size:12px;background-color: 🗖#e6983b;border-width: 1px;padding: 8px;border-style: solid;border-color: 🗖#ebab3a;text-align:left;]</th></tr><tr><th></th><th>table.tftable tr {background-color: #ffffff;}</th></tr><tr><th></th><th>table.tftable td {font-size:12px;border-width: 1px;padding: 8px;border-style: solid;border-color: 🛛 #ebab3a;}</th></tr><tr><th></th><th></style>                                                                                                    |   |
|        |                                                                                                    |   |
|        |                                                                                                    |   |
|        | >>xtr>频道名称(是否放于导航栏)一级栏目二级栏目栏目类型其他说明(特殊样式需注明参考页面)                                                                                                    |   |
|        | < <td>&lt;</td>                                                                                                    | < |
|        | <td< th=""></td<>                                                                                                    |   |
|        | >>>> <t< th=""></t<>                                                                                                    |   |
|        | <td< th=""></td<>                                                                                                    |   |
|        | >                                                                                                    |   |
|        | <td< th=""></td<>                                                                                                    |   |
|        | <<<<                                                                                                    |   |
|        | <td< th=""></td<>                                                                                                    |   |
|        | <td< th=""></td<>                                                                                                    |   |
|        | <td< th=""></td<>                                                                                                    |   |
|        | <td< th=""></td<>                                                                                                    |   |
|        | <td< th=""></td<>                                                                                                    |   |
|        | dtp<                                                                                                    |   |
|        | <td< th=""></td<>                                                                                                    |   |
|        | /td>/td>/ |   |
|        | <td< td=""></td<>                                                                                                    |   |
|        |                                                                                                    |   |
|        | ڬ 🖂 🕹 🕹 🕹 🕹 🕹 🕹 🕹 🕹 🕹 🕹 🕹 🕹 🕹                                                                                                    |   |
|        | <small>Created with the <a href="http://www.pcjson.com/htmltable/" target="_blank">HTML Table Generator</a></small>                                                                                                    |   |
|        |                                                                                                    |   |
|        |                                                                                                    |   |
|        |                                                                                                    |   |
|        |                                                                                                    |   |

## 八、这样表格样式就出来了

|                                | 实验中心/text.html                                                              |                     |                    | x 🛔 i                                    |
|--------------------------------|-----------------------------------------------------------------------------|---------------------|--------------------|------------------------------------------|
| III 应用 M 中国科学院邮件系统 🚺 泛微移动为公云OA | 🔹 新闻講師 - 証拠 😇 Bootstrap 前介   🛞 中國科學院 🖪 Bootstrap v3 中文 📙 英文用站 🔕 Swiper中文用-轮 | 離… 🔇 Fullpage.js 全席 | 滾 D fullPagejs_dov | web 📑 建延网站 🦲 青云cms 📑 trs 🛛 🐂 其他书签 🗐 阅读清单 |
| 绿道名称(是否放于导航性)                  | -868                                                                        | 二级栏目                | 栏目英型               | 其他说明 (特殊样式靠注明参考页面)                       |
| 是                              | 離页                                                                          |                     |                    |                                          |
| 是                              | 中心概况                                                                        |                     | 单简                 |                                          |
| 是                              | 田队成员                                                                        | 圖定成员                |                    |                                          |
|                                |                                                                             | 流动成员                |                    |                                          |
|                                |                                                                             | 研究生                 |                    |                                          |
| 是                              | 科研集件                                                                        | 研究平台                |                    |                                          |
|                                |                                                                             | 开放共享                |                    |                                          |
|                                |                                                                             | 科研成集                |                    |                                          |
| 凫                              | 前沿动态                                                                        |                     |                    |                                          |
| 5                              | 招生招聘                                                                        |                     |                    |                                          |
| 5                              | 合作交流                                                                        |                     |                    |                                          |
| 묘                              | 朱宗科授论坛                                                                      |                     |                    |                                          |
| 首页                             | 料研造态                                                                        |                     |                    |                                          |
|                                | 科研设施                                                                        |                     |                    |                                          |
|                                | 招生招聘                                                                        |                     |                    |                                          |
|                                | 联系信息放到微下面,即幅(随回给)、面洒、82544139                                               |                     |                    |                                          |

## 九、接下来对表格样式做一些简单的调整

表格第一行是是表格的头部 将里面的 td 标签替换成 th 标签

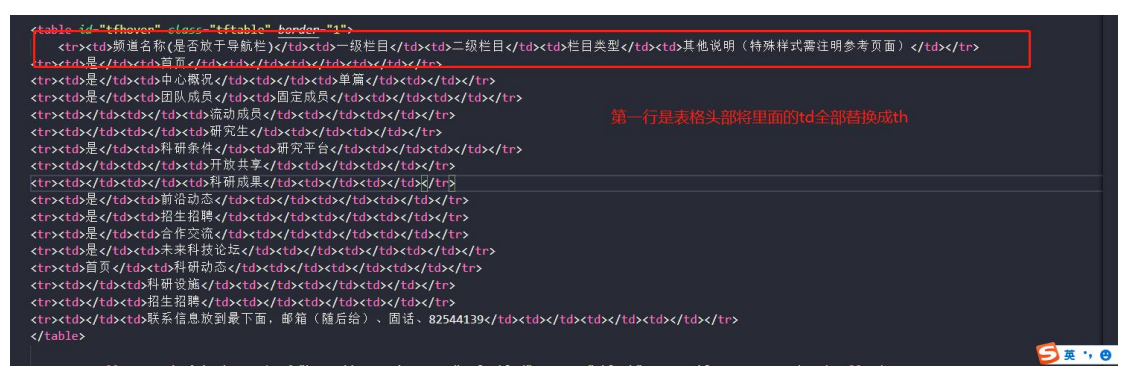

十、如果想自定义宽度 就在替换完的 th 标签内写上样式 例子:

设置当前列宽占整体表格宽度 20%

十一、如果想合并单元格就在 td 中加入样式 例子 1:

合并下方三行

rowspan="3">是

| 2 | 110回方 |      | 44.44 |  |
|---|-------|------|-------|--|
|   | 图队成员  | 固定成员 |       |  |
| 是 |       |      | 流动成员  |  |
|   |       |      | 研究生   |  |
|   |       |      |       |  |

ble id="tfhover" class="tftable" <u>border="1"></u> 频道名称(是否放于导航栏)一级栏目二级栏目栏目类型其他说明(特殊样式需注明参考页面)< ><

例子 2:

合并右侧五列:

| 科研成果 |          |      |  |  |  |  |
|------|----------|------|--|--|--|--|
|      |          | 开放共享 |  |  |  |  |
| 科研成果 |          |      |  |  |  |  |
| 品    | · 解於沿动地: |      |  |  |  |  |

注意 行合并可以不用删除下方 td 标签,但是列合并必须删除多出来几列的 td 标签